## PROMETHEUS Zugang (NUR für Studierende/Angehörige der HGB)

1. Aufrufen: HGB-Webseite  $\rightarrow$  Einrichtungen  $\rightarrow$  Bibliothek  $\rightarrow$  Digitale Bibliothek

Anklicken: PROMETHEUS

## prometheus

Das verteilte digitale Bildarchiv für Forschung & Lehre

- 2. Anklicken: ? (=Fragezeichen ) bei "Persönlicher Zugang" (oben links)
- 3. Anklicken: "Campus-Zugang"
- 4. Klicken auf "Registrieren" in Funktionsleiste oben rechts (Registrieren Anmelden ...)
- 5. Anklicken: "Kostenlos über Ihre Institution nutzen" (in der Mitte)
- 6. Maske ausfüllen Persönlichen Account erstellen (HGB-Mail ist nicht erforderlich)
- 7. Anklicken: "Wählen Sie Ihre Institution" (in der Mitte)
- 8. Liste öffnet sich → Anklicken "Leipzig, HGB"
- 9. Anklicken: "Fortfahren"

10. Information erscheint: "Ihnen wurde eine E-Mail mit einem Link geschickt, damit Sie bestätigen, dass die E-Mail-Adresse zu Ihnen gehört."

Eigene Mailbox anschauen & E-Mail-Adresse bestätigen (klicken auf den zugesandten LINK)

11. Information erscheint: "Jetzt muss Administrator (Herr Dr. Apel) noch aktivieren  $\rightarrow$  "Zur Freischaltung Ihres Zugangs wenden Sie sich bitte an Ihre Institution!"

12. E-Mail an Herrn Dr. Apel schreiben : apel@hgb-leipzig.de – mit Bitte um Freischaltung von Prometheus  $\rightarrow$  dazu das PDF-Formular "prometheus\_account\_user\_Inst.pdf" ausdrucken, unterschreiben, einscannen und an ihn senden

→ Hinweis: das PDF-Formular finden Sie unter: HGB-Webseite → Einrichtungen → Bibliothek → Digitale Bibliothek → Prometheus (Texterklärung): "Wer es von zu Hause nutzen und zusätzlich die von prometheus bereitgestellten online-Mappen, Präsentationen und offline-Tools nutzen möchte, kann <u>hier</u> einen persönlichen Account beantragen"